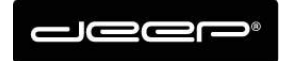

KURZANLEITUNG Webset deep AG

deep AG Comercialstrasse 19 CH - 7000 Chur +41 81 258 56 86 info@deep.ch www.deep.ch

## Kurzanleitung Webset deep AG

Mail Weiterleitung einrichten

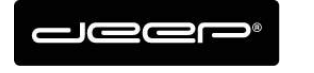

## **ZUGANGSDATEN**

Die Zugangsdaten erhalten Sie von einem Techniker der deep AG

## Webset Anmelden

→ Gehen Sie auf die Webseite https://webset.deep.ch/

| Authentifizierung                                   |                                                |    |
|-----------------------------------------------------|------------------------------------------------|----|
| Loggen Sie sich mit Ihrem<br>einem E-Mail Usernamen | n Kundenkonto,<br>oder einer E-Mail Adresse ei | in |
| Anmeldetyp:                                         | Kunde 👻                                        |    |
| Benutzername:                                       |                                                |    |
| Passwort:                                           |                                                |    |
| Server:                                             | ● deep                                         |    |
|                                                     | 🔍 Spin                                         |    |
|                                                     | 🔊 Login                                        |    |
|                                                     |                                                |    |

- → Geben Sie Ihre Zugangsdaten ein
- ➔ Anmeldetyp Kunde müssen Sie Ihren Webset Benutzer eingeben und das Webset Passwort, der Server spielt hier keine Rolle
- Wenn Sie den Anmeldetyp E-Mail auswählen können Sie sich mit Ihrem Mailbenutzernamen (oder ganze Mailadresse) anmelden, hier muss der Server beachtet werden!

Für deep.ch Adressen  $\rightarrow$  deep Server auswählen

Für spin.ch Adressen  $\rightarrow$  spin Server auswählen

Für deep AG gehostete Mailadressen (z.b nudeln-hans.ch) → deep Server auswählen

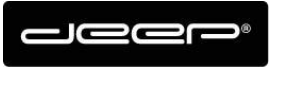

## Mail-Weiterleitung einrichten

➔ Klicken Sie bei der gewünschten Mailadresse auf der linken Seite die Weiterleitung die Sie ändern möchten und aktivieren Sie das Häkchen Weiterleitung

| Kunden & Produkte              |                         |                   |   |      |                          |                                |   |
|--------------------------------|-------------------------|-------------------|---|------|--------------------------|--------------------------------|---|
|                                |                         |                   |   |      |                          |                                |   |
| Daten und Produkte             |                         |                   |   | Mail |                          |                                |   |
| Kunde: Herr Kurmann,           | Yannick <b>Adresse:</b> | Bahnhofstrasse 56 |   | _;   | Zugangsdaten             |                                |   |
| Telefon: 078 720 38 28 (       | (M)                     | 7502 Lanuquart    |   | в    | enutzername:             | popykurmann                    |   |
|                                |                         |                   |   | P    | asswort ändern           |                                | S |
| Produkt                        | Detail                  | Status            |   | , v  | opuonary.                |                                |   |
| Typ: Mail (1)                  |                         |                   |   |      |                          |                                |   |
| Kostenlose E-Mailbox zu Intern | Postfach popykurmann    | Aktiv             |   | L [' | Allase                   |                                |   |
|                                |                         |                   | _ |      | + Alias hinzufügen       |                                |   |
|                                |                         |                   | 1 |      | E-Mail 🔺                 |                                |   |
|                                |                         |                   |   |      | ykutest@deep.ch          |                                |   |
|                                |                         |                   |   |      | ✔ W :iterleitung         |                                |   |
|                                |                         |                   |   | L    | okale Kopie behalten:    | Ja 👻                           |   |
|                                |                         |                   |   |      | + Weiterleitung hinzufüg | <b>gen 🛛 ×</b> Weiterleitung k |   |
|                                |                         |                   |   |      | E-Mail 🔺                 |                                |   |
|                                |                         |                   |   |      |                          |                                |   |
|                                |                         |                   |   |      |                          |                                |   |
|                                |                         |                   |   | ~ Sr | eichern                  |                                |   |
|                                |                         |                   |   | - J  |                          |                                |   |

➔ Falls Sie eine direkte Weiterleitung wünschen ohne, dass das Mail im Postfach bleibt können Sie Lokale Kopie behalten auf "Nein" stellen.

| Zugangadatan                   |                                      |   |  |  |  |
|--------------------------------|--------------------------------------|---|--|--|--|
| Zugangsuaten                   |                                      |   |  |  |  |
| Benutzername:                  | popykurmann                          |   |  |  |  |
| Passwort ändern<br>(optional): |                                      | C |  |  |  |
|                                |                                      |   |  |  |  |
| Allase                         |                                      |   |  |  |  |
| + Alias hinzufügen             | 🔶 Alias hinzufügen 🔰 🗶 Alias löschen |   |  |  |  |
| E-Mail 🔺                       |                                      |   |  |  |  |
| ykutest@deep.ch                |                                      |   |  |  |  |
|                                |                                      |   |  |  |  |
| ✓ Weiterleitung                |                                      |   |  |  |  |
| Lokale Kopie behalten:         | Ja 👻                                 |   |  |  |  |
| + Weiterleitung hinzufü        |                                      |   |  |  |  |
| E-Mail 🔺                       |                                      |   |  |  |  |
|                                |                                      |   |  |  |  |
|                                |                                      |   |  |  |  |
| ✓ Speichern                    |                                      |   |  |  |  |

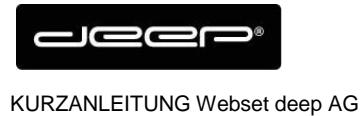

→ Hier kann man die gewünschte E-Mail Adresse eingegeben werden, auf die die Mails zukünftig weitergeleitet werden sollen.

| Zugangedatan                       |                                      |  |  |
|------------------------------------|--------------------------------------|--|--|
| Lugangaoaten                       |                                      |  |  |
| Benutzername:                      | popykurmann                          |  |  |
| Passwort ändern<br>(optional):     | 3                                    |  |  |
| Aliana                             |                                      |  |  |
| Allase                             |                                      |  |  |
| + Alias hinzufügen × Alias löschen |                                      |  |  |
| E-Mail 🔺                           |                                      |  |  |
| ykutest@deep.ch                    |                                      |  |  |
|                                    |                                      |  |  |
| Veiterleitung                      |                                      |  |  |
| Lokale Kopie behalten:             | Ja 🗸                                 |  |  |
| + Weiterleitung hinzufüg           | <b>jen 🕴 ×</b> Weiterleitung löschen |  |  |
| E-Mail 🔺                           |                                      |  |  |
|                                    |                                      |  |  |
|                                    |                                      |  |  |
| ✓ Speichern                        |                                      |  |  |

→ Geben Sie die gewünschte Adresse im Feld ein und klicken Sie Übernehmen.

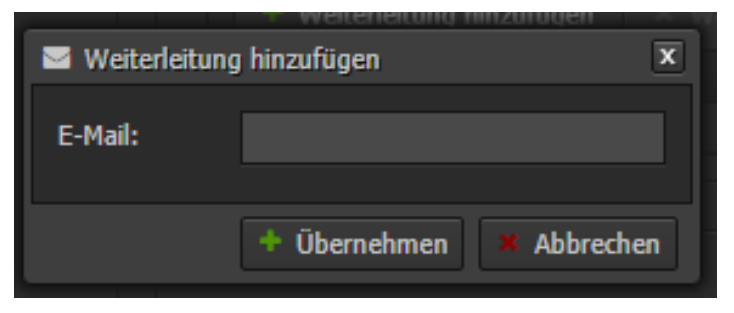

➔ Nun müssen Sie nur noch die Änderungen Speichern und die Weiterleitung funktioniert ab sofort.

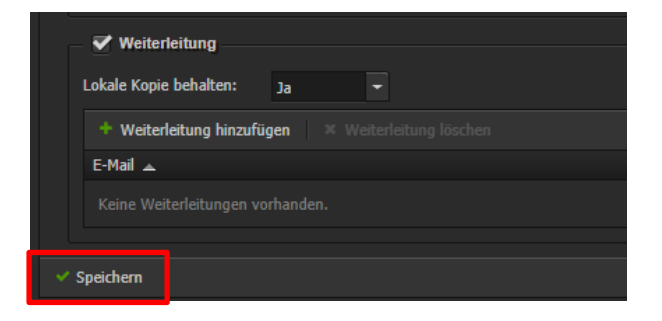